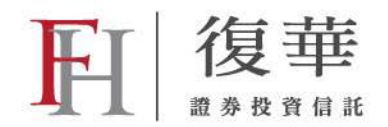

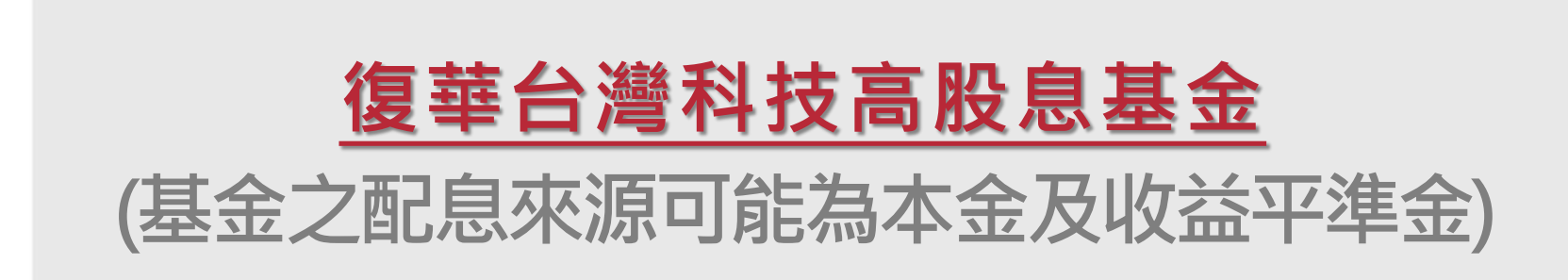

# 網路申購操作流程

2024.04

## 限時網路單筆/定時定額申購0%手續費

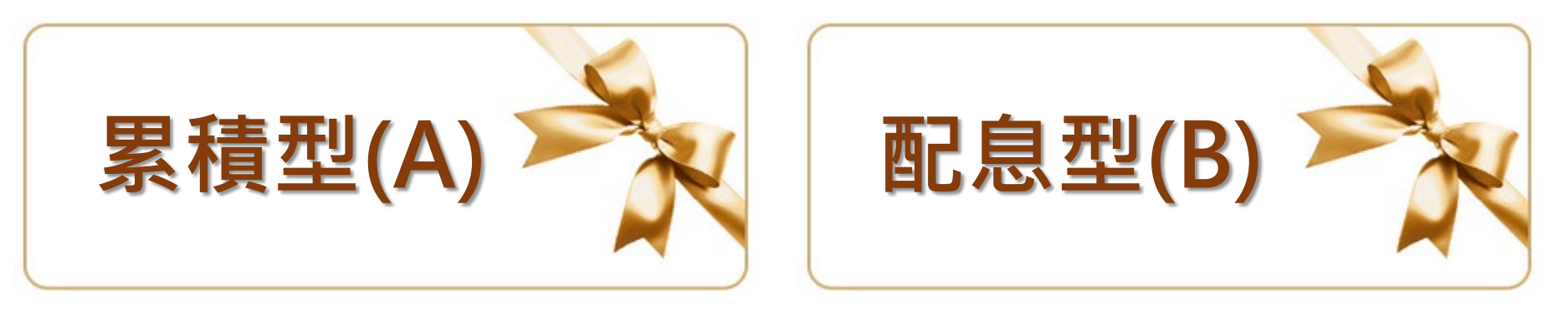

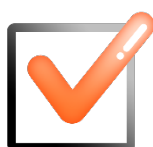

複利滾存

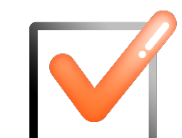

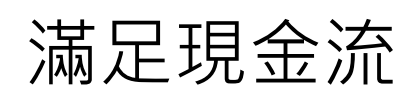

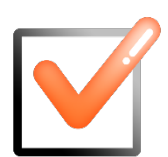

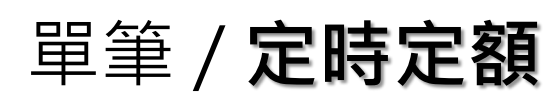

最低3,000元 起

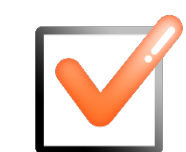

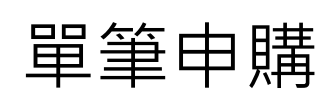

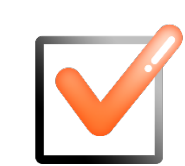

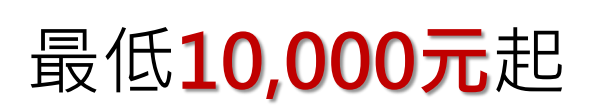

#### 請點選你的申購方式

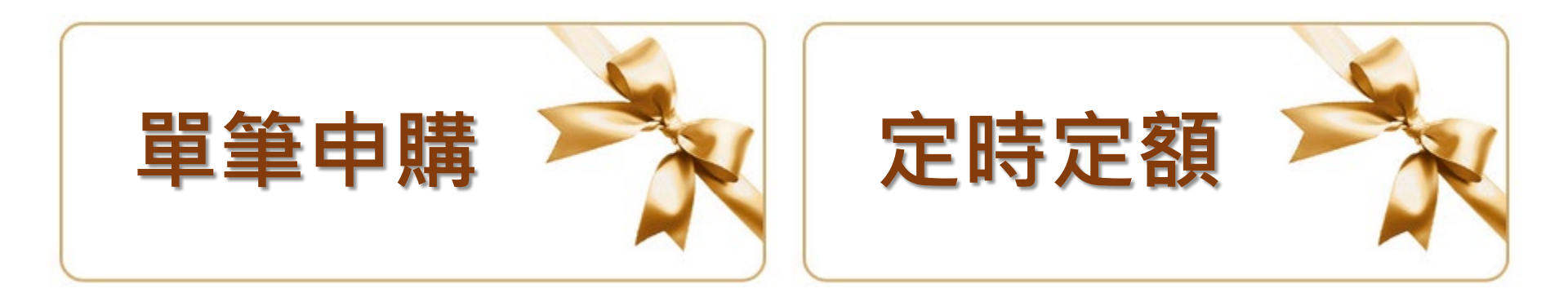

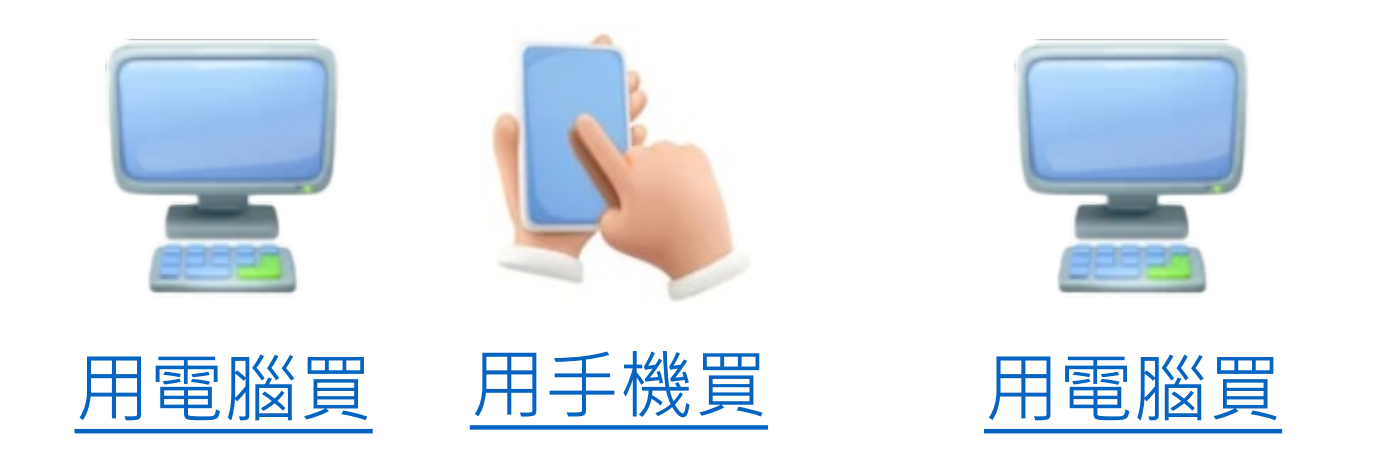

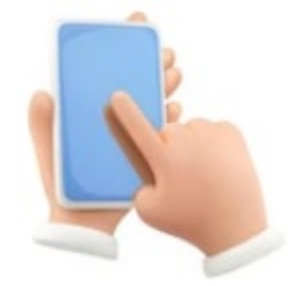

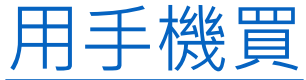

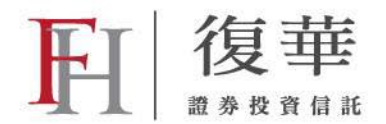

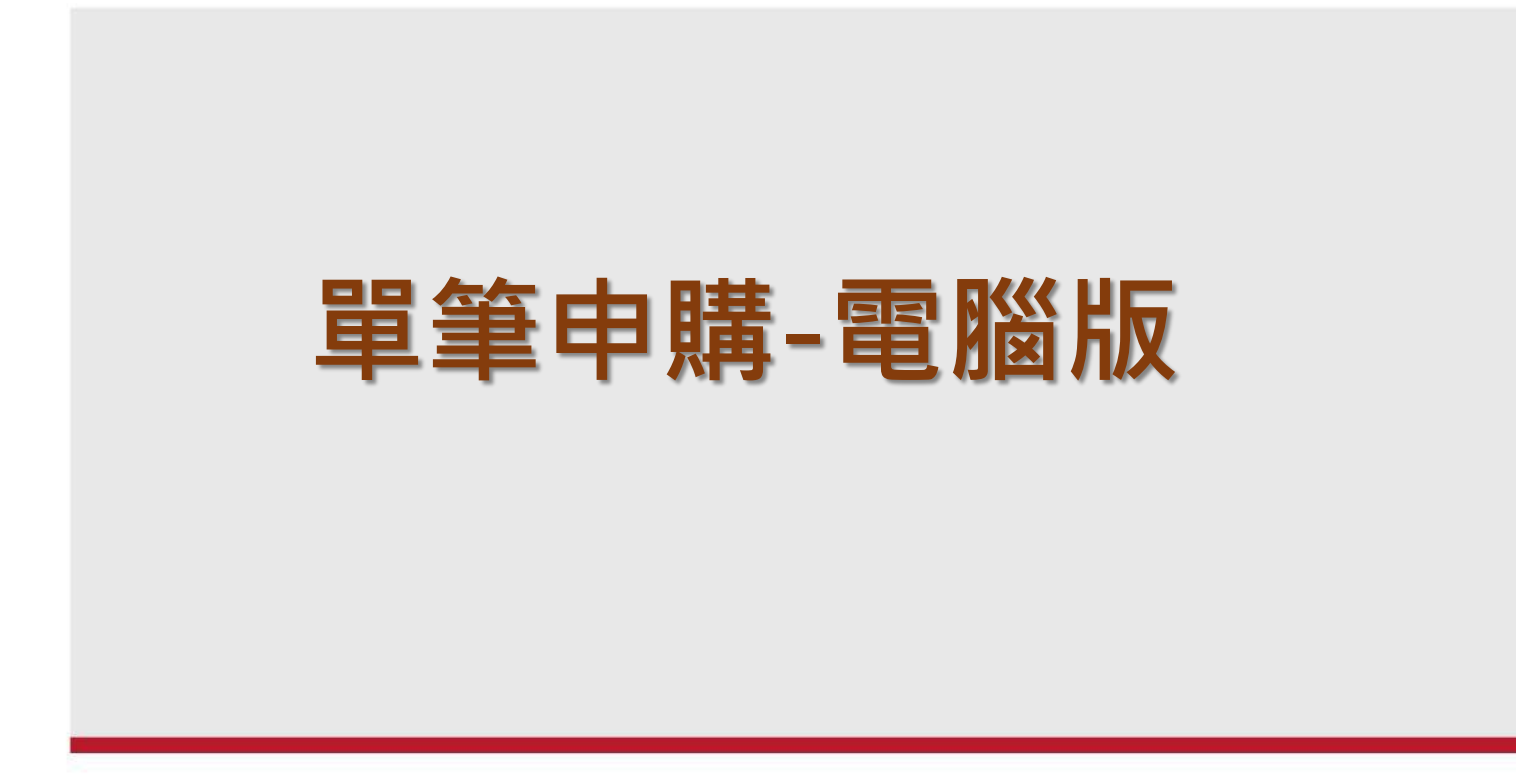

## Step1. 輸入帳號/代碼/密碼

#### <u>→點我進入交易網: https://itrade.fhtrust.com.tw/</u>

| <b>肝</b> 復華                                                                                                    | 復華投信交易網                                                |            |
|----------------------------------------------------------------------------------------------------|--------------------------------------------------------|------------|
|                                                                                                    |                                                        |            |
|                                                                                                    | 交易帳號 ●身分證字號/統一編號 ○戶號<br>身分證字號或統一編號擇一登入                 |            |
|                                                                                                    | 使用者代號<br>請輸入6~20碼英文及數字,英文大小寫有別                         |            |
| 注意事項<br>【NEW】為維護您的個人資料安全,即日起登入復華投信交易網需輸入<br>「使用者代獎」,請至您於復華投信留存的電子郵件信箱取得預設使用者<br>代號,若無法找到相關實訊,請點蒙 <u>「忘記使用者代號或密碼」</u> 以完成設                                                                      | <u>忘記使用者代號或密碼</u><br>驗 證 碼 請填入後方驗證碼 及天氣從<br>更新驗證碼 清除重填 |            |
| 定。<br>未統於每日晚間11:30 至 12:30 進行例行性維護,維護期間網路交易<br>未統需暫停服務。                                                                                                    | 登入 / LOGIN                                             | 如果忘記代號或是密碼 |
| <ul> <li>○ 為維度(即2)個人資料安全,請等3個月變更一次重觀/交易堅碼,若您忘記<br/>登入密碼,請與客服聯絡。</li> <li>[ 密碼大小高有別,若連續輸入錯誤次數過多,為保護個人資料安全,系統<br/>將自動註將原需碼,若您無法登入請來電客服洽詢。</li> <li>[ 基金之交易及異動須符合相關法令、本公司交易規則、基金公開說明書及</li> </ul> | 申購優重 復華基金淨值 網路交易優惠 立即申請開戶                              | 可以按這裡重新設定  |

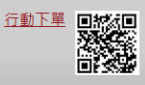

投資人須知之規定,前述規定如有修正時,應依修正後之內容辦理。

本網站建議使用 Chrome 或 Edge 激赞器 客服信箱:<u>service@fhtrust.comtw</u>] 客版薄線:0800-005-168 (服務時間:營業目上午8:30 至下午5:30) 復華證券投資信託股份有限公司 台北市中山區(冷襲)二段308號3機

#### Step2. 找到「單筆申購」選單入口

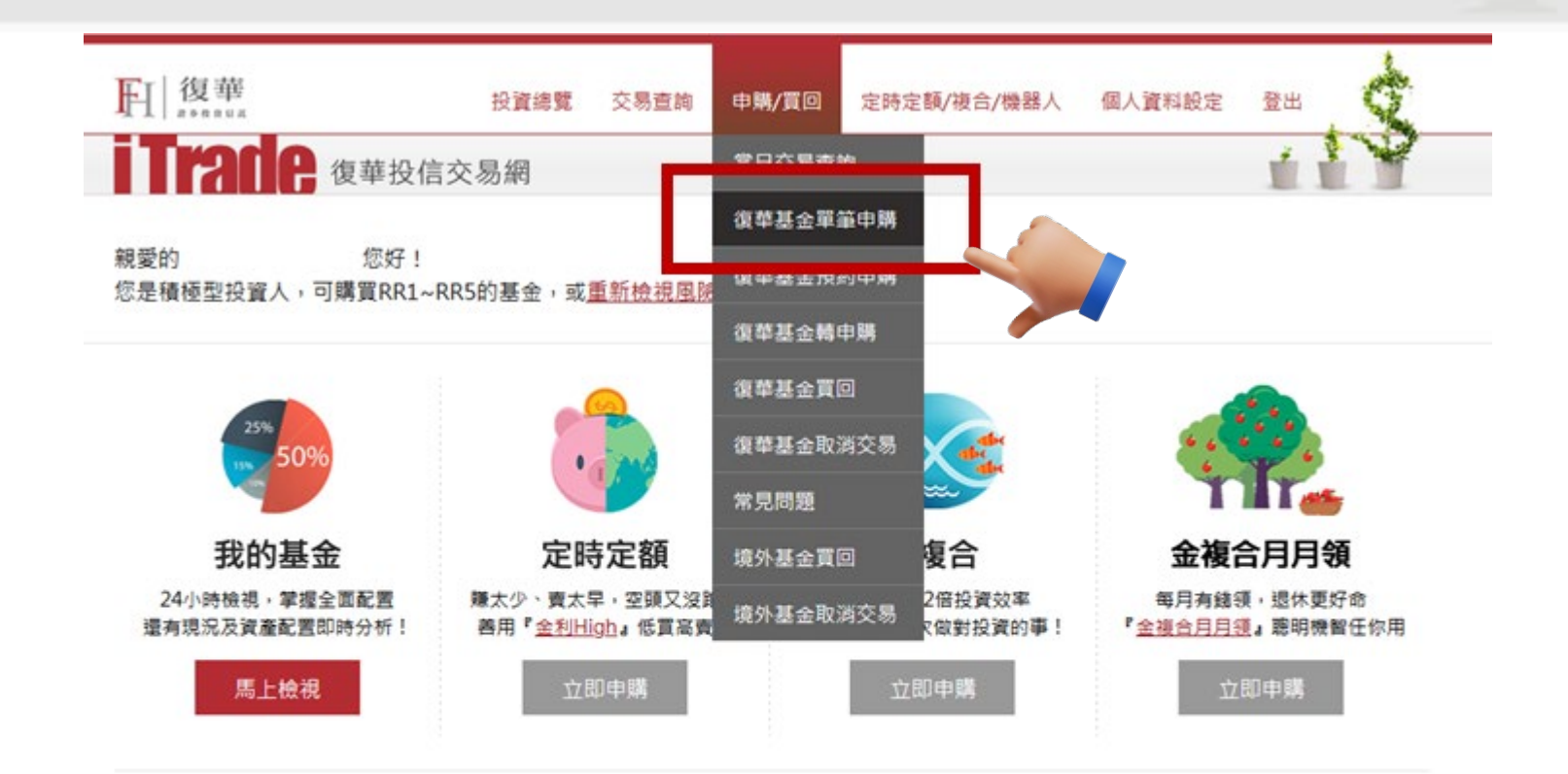

| 專屬優惠 |         | 專屬領惠方案                                    | 便惠內容                                     | 使用期限       |
|------|---------|-------------------------------------------|------------------------------------------|------------|
|      | 理財機器人優惠 | 網路新增復華理財機器人「強勢通」享限時優惠,解決選時機、挑基金的<br>投資難題! | 2024-02-29                               |            |
|      |         | 定時定額終身0                                   | 精選多檔核心及衛星基金,網路下單寧終身扣款0手續費好康。 <u>立即下單</u> | 2024-02-29 |
|      |         |                                           | 多榆績選基金,門檻面隆一半至12萬元!總路單筆申職限時0手續書優事        |            |

#### Step3. 選擇「新台幣計價基金」

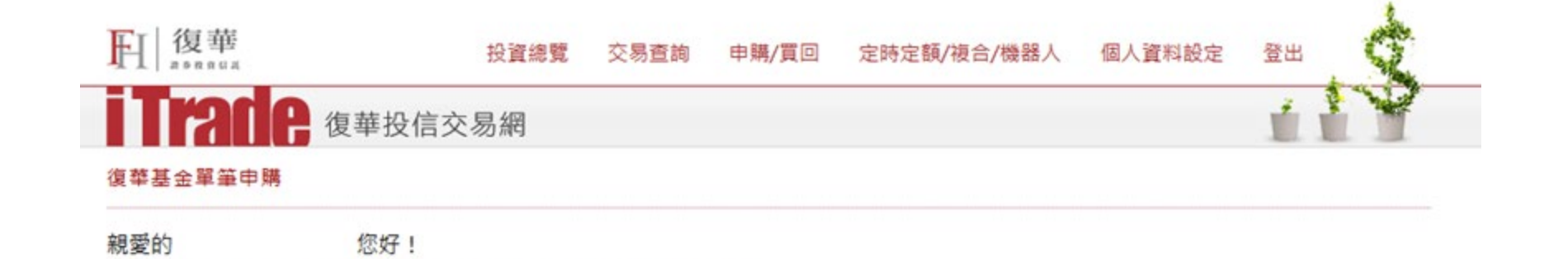

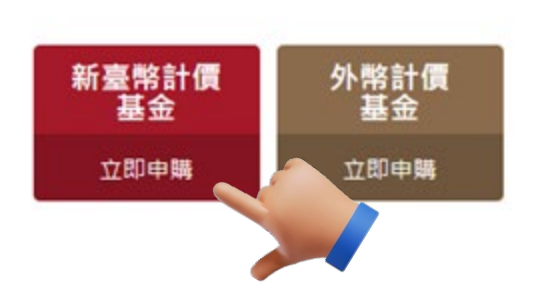

您是積極型投資人,可購買RR1~RR5的基金,或重新檢視風險屬性

#### Step4. 選擇基金並設定申購金額

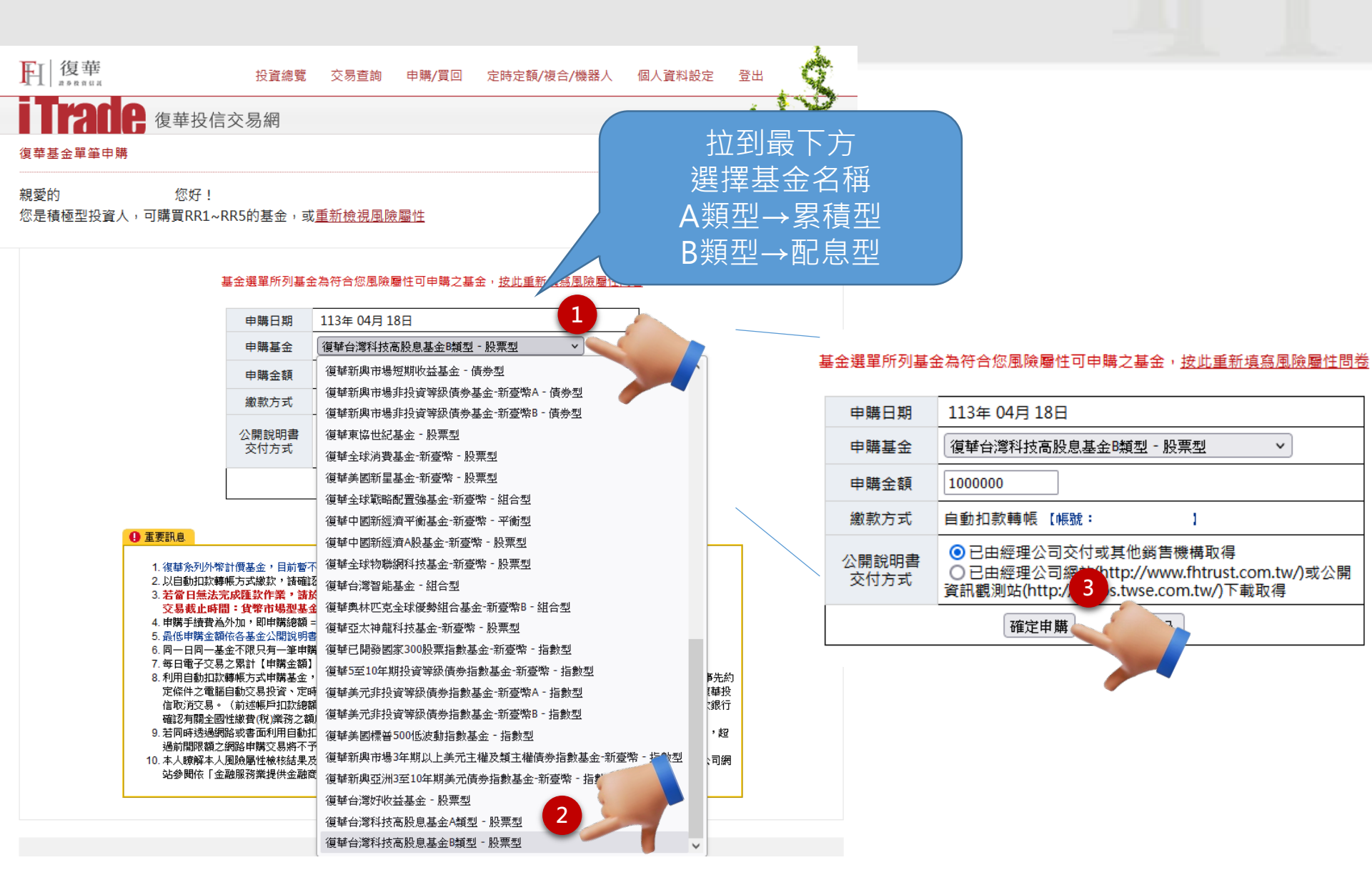

#### Step5. 確認資料

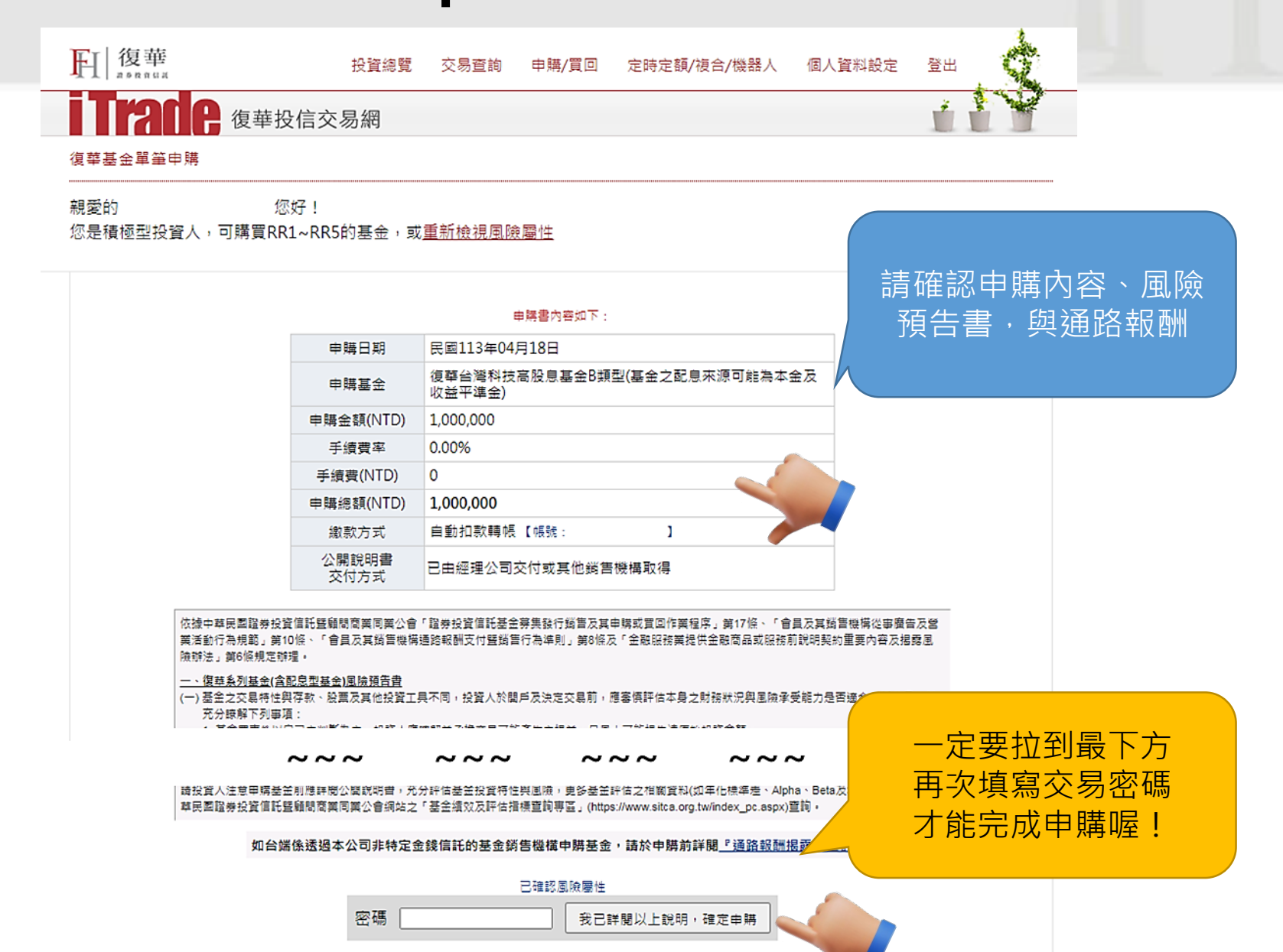

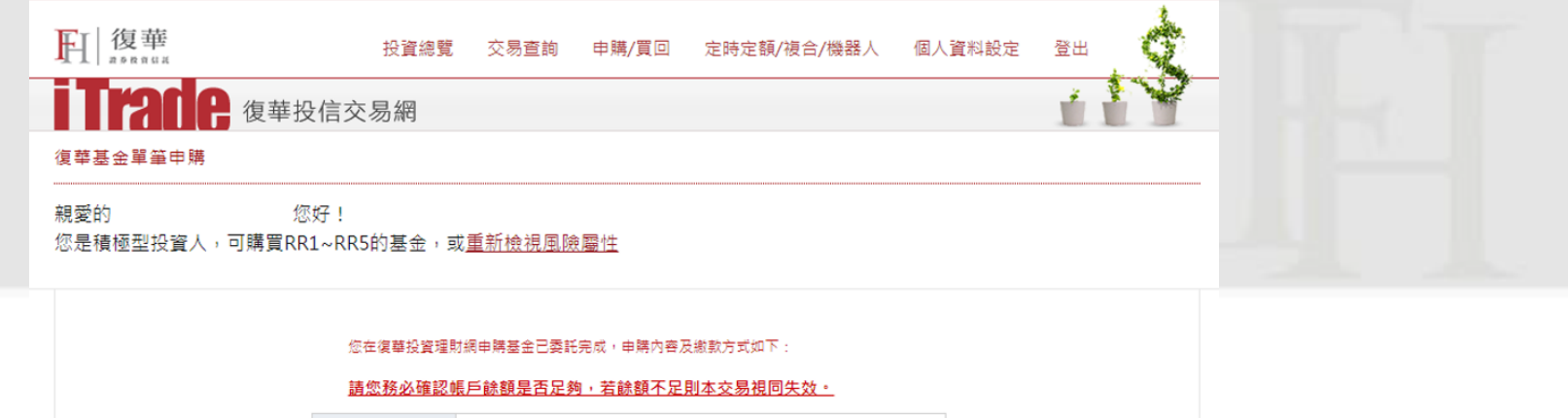

| 申購日期          | 民國113年04月18日                           |   |
|---------------|----------------------------------------|---|
| 預計生效日期        | 民國113年04月18日                           |   |
| 申購基金          | 復華台灣科技高股息基金B類型(基金之配息來源可能為本金及收<br>益平準金) |   |
| 申購金額(NTD)     | 1,000,000                              |   |
| 手續費率          | 0.00%                                  |   |
| 手續費(NTD)      | 0                                      |   |
| 申購總額(NTD)     | 1,000,000                              |   |
| 繳款方式          | 自動扣款轉帳【帳號: 】 2                         | < |
| 公開說明書<br>交付方式 | 已由經理公司交付或其他銷售機構取得                      |   |

#### 申購基金,委託完成

#### ① 重要訊息

```
復藝台灣科技高股息基金B頭型(基金之配息來源可能為本金及收益平運金)為配息基金。
您授權之收益分配帳戶為:_____。
```

繳款方式:

#### 線上自動扣款轉帳

扣款帳號: 扣款總額: 1,000,000

\* 繳款方式請電 0800-005-168 洽復華投信客服部!

注意:

如欲取淌交易,請在交易時間內利用【交易取淌】功能取消交易,

實際交易內容仍以復華投信所e-mail之交易通知單為主。

如需基金公開說明書,可至復華投資理財網 <u>http://www.fhtrust.com.tw</u> 下載。

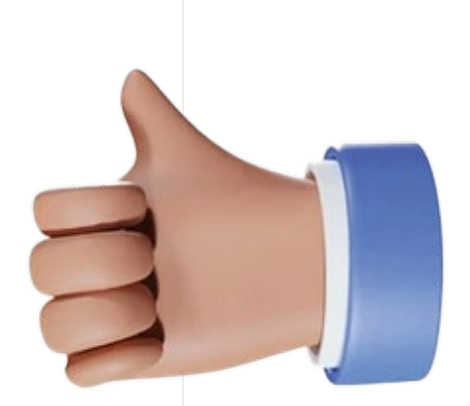

回申購交易畫面

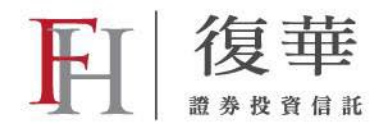

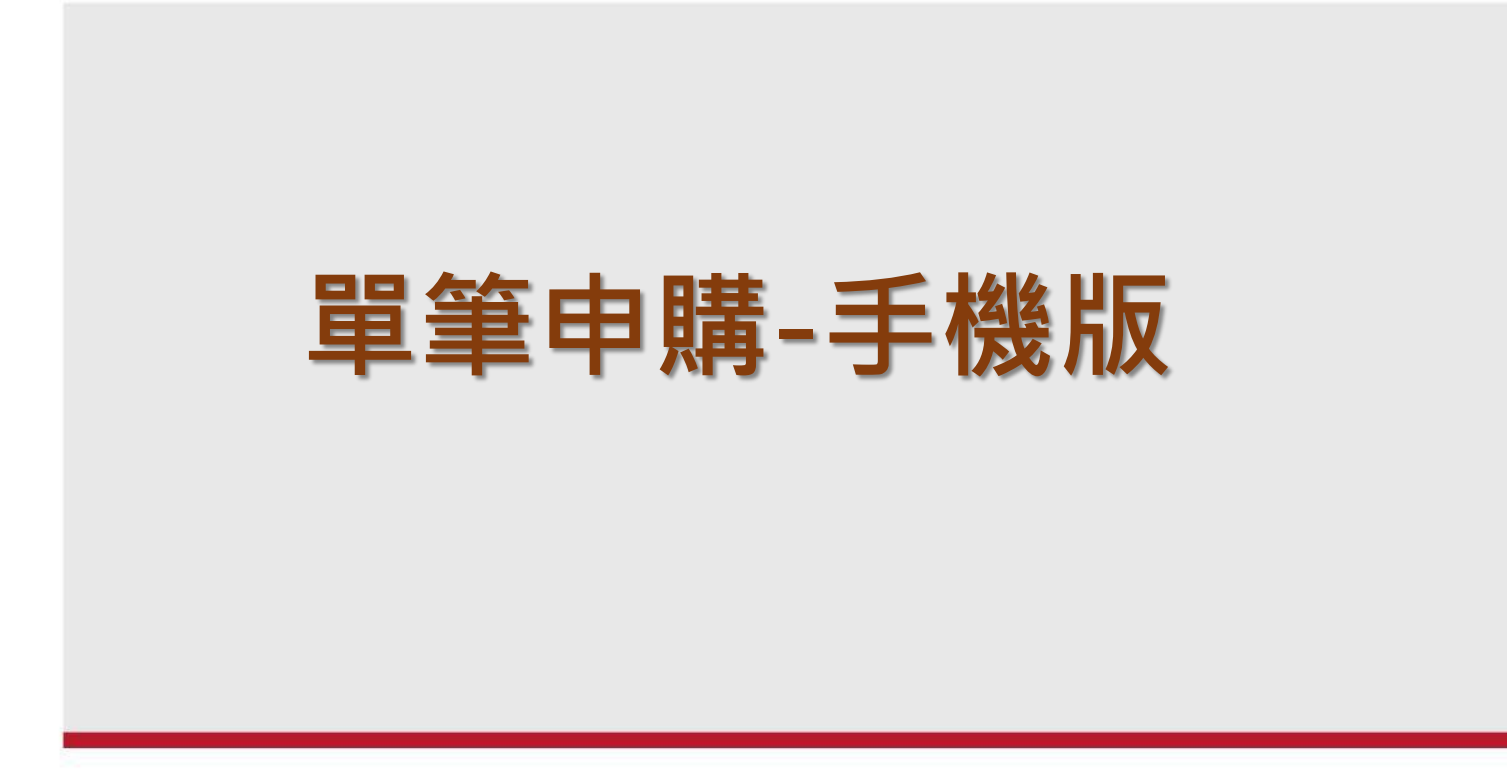

## Step1. 輸入帳號/代碼/密碼

<u>→點我進入交易網: https://itrade.fhtrust.com.tw/Mobile/FuhhwaMobileEC/</u>

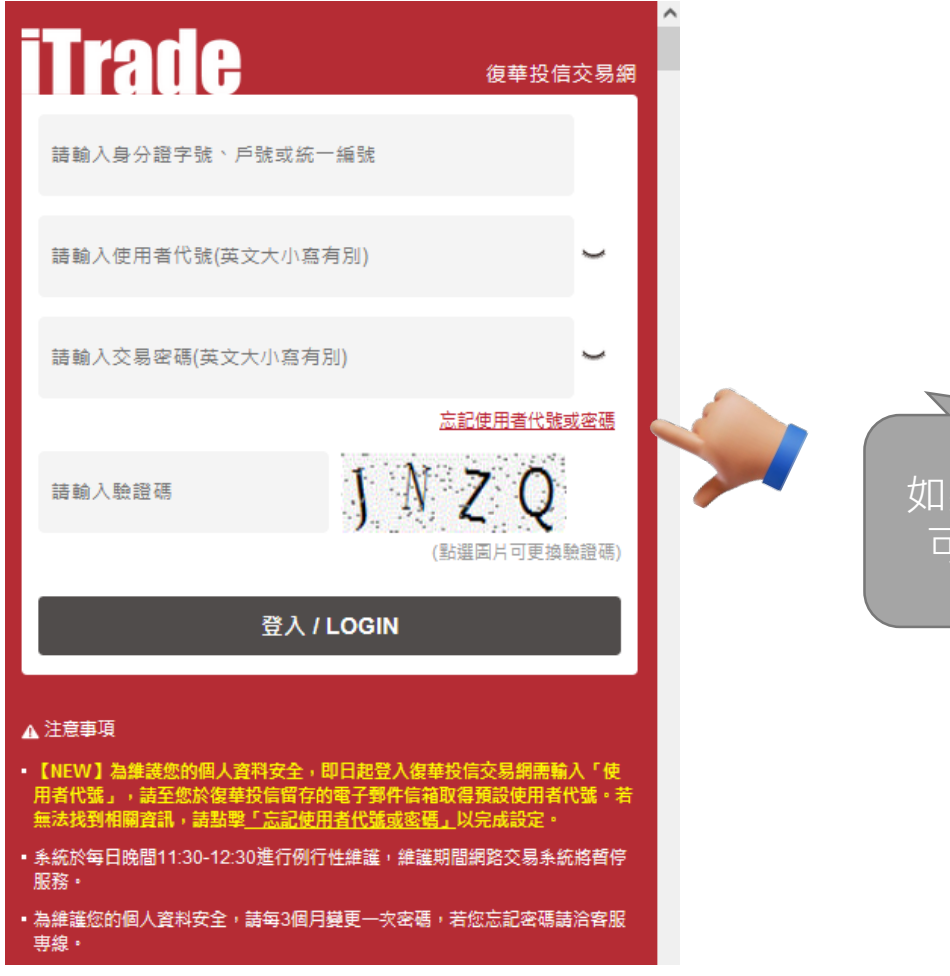

如果忘記代號或是密碼 可以按這裡重新設定

#### Step2. 找到「單筆申購」選單入口

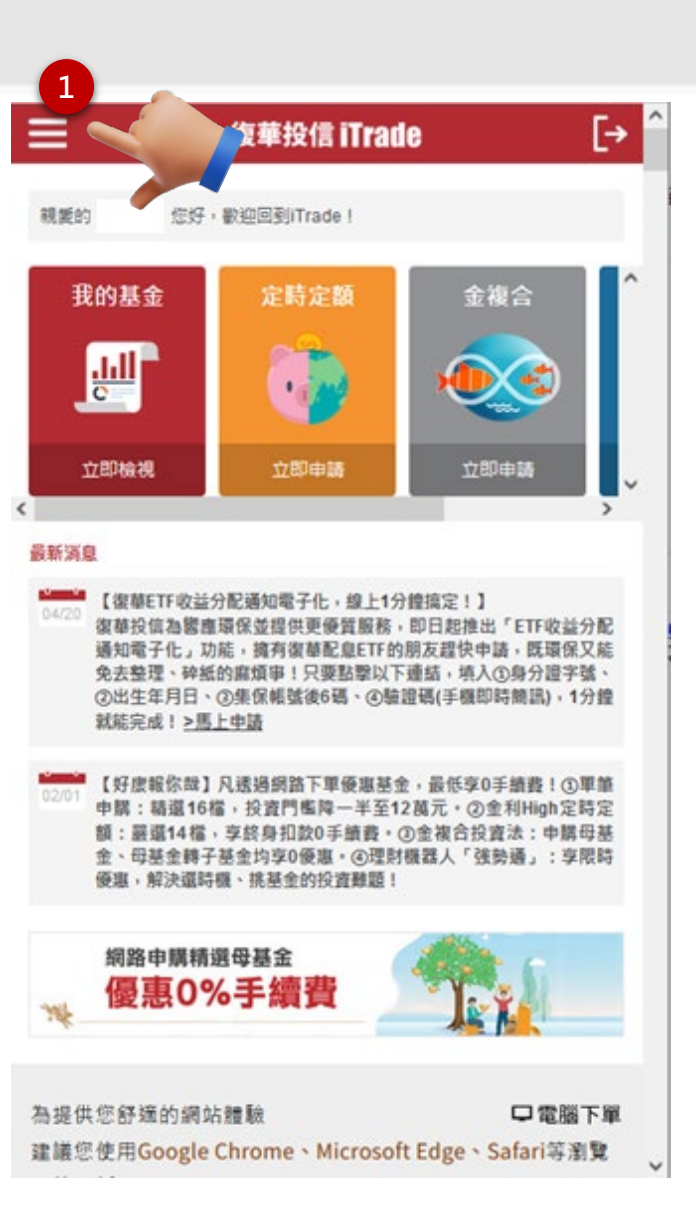

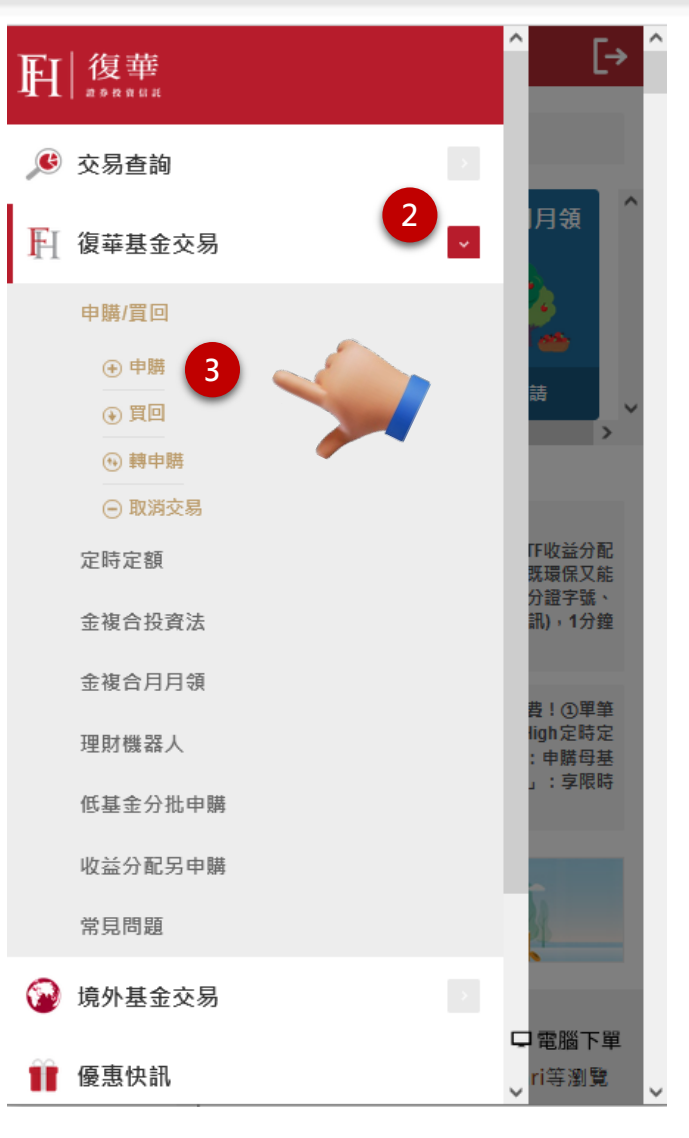

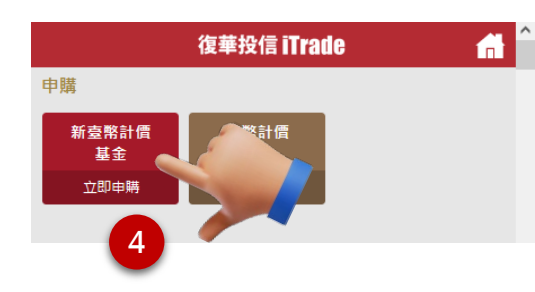

#### Step3. 選擇基金並設定申購金額

#### 復華投信 iTrade 拉到最下方 申購 選擇基金名稱 基金選單所列基金為符合您風險屬性可申購加 A類型→累積型 申購日期 民國113年04月19日 B類型→配息型 申購基金 ~ 復華東協世紀基金 - 股票型 由膳余額 復華全球消費基金-新臺幣 - 股票型 復華美國新星基金-新臺幣 - 股票型 繳款方式 復華全球戰略配置強基金-新臺幣 - 組合型 公開說明書 復華中國新經濟平衡基金-新臺幣 - 平衡型 交付方式 復華中國新經濟A股基金-新臺幣 - 股票型 復華全球物聯網科技基金-新臺幣 - 股票型 復華台灣智能基金 - 組合型 ▲復華奧林匹克全球優勢組合基金-新臺幣B - 組合型 復華亞太神龍科技基金-新臺幣 - 股票型 重要訊息 復華已開發國家300股票指數基金-新臺幣 - 指數型 1. 復藝系列外幣 / 復華5至10年期投資等級債券指數基金-新臺幣 - 指數型 2. 以自動扣款轉 復藝美元非投資等級債券指數基金-新臺幣A - 指數型 3. 若當日無法完 復華美元非投資等級債券指數基金-新臺幣B - 指數型 交易截止時間 復華美國標普500低波動指數基金 - 指數型

- 5. 最低申購金額(復華新興市場3年期以上美元主權及類主權債券指數基金-新臺幣 指數型
- 6. 同一日同一基:復華新興亞洲3至10年期美元債券指數基金-新臺幣 指數型
- 7. 每日電子交易: 復華台灣好收益基金 股票型
- 3. 利用自動扣款I 《華台灣科技高股息基金A類型 股票型 日同一帳戶扣I 復華台灣科技高股息基金A類型 - 股票型

#### 投資及書面申 復華台灣科技高股息基金B類型 - 股票型

華投信取消交易。(前述帳戶扣款總額上限依實際授權為主,但各扣款銀行或有不 同限額限制,扣款人申購前應自行與該扣款銀行確認有關全國性繳費(稅)藥務之額度 限制,並依照該額度限制來申購基金,以避免額度限制造成扣款失敗。)

- 9. 若同時透過網路或書面利用自動扣帳輯帳方式申購基金,導致扣款總額超過500萬元 上限時,以書面申購交易為優先扣款,超過前關限額之網路申購交易將不予扣款, 由復華投信取消交易。
- 10.本人瞭解本人風險屬性檢核結果及本次申購商品之風險屬性,投資決策係依本人最 終判斷為之;且受益人同意得至經理公司網站參閱依「金融服務業提供金融商品或 服務前說明契約重要內容及揭露風險辦法」說明之內容。

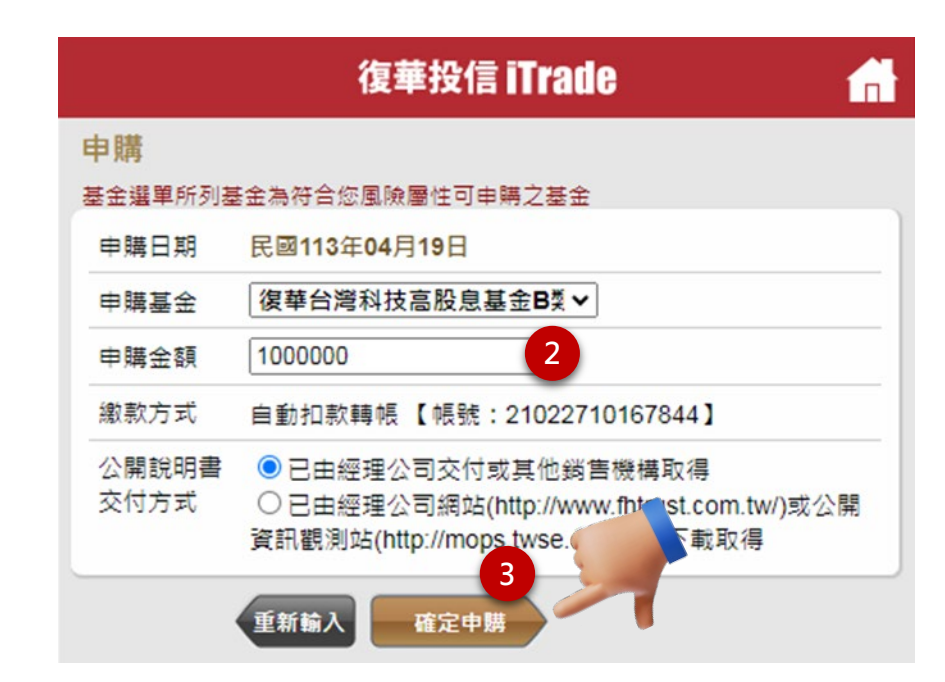

## Step4.詳閱「基金風險預告書」後點確認

|                                | 復華投信 iTrade                                                                    | <b></b>        |
|--------------------------------|--------------------------------------------------------------------------------|----------------|
| 申購                             |                                                                                |                |
| 申購書內容如下:                       |                                                                                |                |
| 申購日期                           | 民國113年04月19日                                                                   |                |
| 申購基金                           | 復華台灣科技高股息基金B類型(基金<br>能為本金及收益平準金)                                               | 之配息來源可         |
| 申購金額(NTD)                      | 1,000,000                                                                      |                |
| 手績費率                           | 0.00%                                                                          |                |
| 手續費                            | 0                                                                              |                |
| 申購總額(1 基                       | 金風險預告書                                                                         | ×              |
| 繳款方式                           | <ol> <li>非投資等設備夯墨面可能投資美國<br/>Rule 144A债券(投資比例依各基金</li> </ol>                   | <b>^</b> ]     |
| 公開說明書<br>方式                    | 信託契約或公開說明書規定),該债券<br>屬私募性質,易發生流動性不足,財<br>務訊息揭露不完整或價格不透明導致<br>百濟動性之思能。          |                |
| 如台端係透過<br><u>報酬揭露專區</u> 歸<br>書 | ● K 到 E 之 ● K →<br>投資人注意申請基金前應詳閱公開說明<br>中充分評估基金投資特性與風險,更多基                     | 馷葃閕 <u>「通路</u> |
| 已確認風險屬 <sup>金</sup><br>B       | 評估之相關資料(如年化標準差、Alpha、<br>eta及Sharpe值等)可至中華民國證券投資                               |                |
| 請輸入交易電 信<br>及<br>我已詳 (f<br>者)  | 託暨顧問商業同業公會網站之「基金績效<br>評估指積查詞專區」<br>https://www.sitca.org.tw/index_pc.asp<br>詞。 | 0              |
| ①重要訊息                          |                                                                                | _              |
| 1. 申開手續到<br>2. 若帳戶餘<br>易,交易到   | 確認。                                                                            |                |
|                                |                                                                                |                |

# Step5. 確認資料

| 復華投信 iTrade 🔒 🔒                                                                                                    |                  |                              |  |
|----------------------------------------------------------------------------------------------------|------------------|------------------------------|--|
| 申購                                                                                                    |                  |                              |  |
| 申購書內容如下:                                                                                                    |                  |                              |  |
| 申購日期                                                                                                    | 民國113年04         | 4月19日                        |  |
| 申購基金                                                                                                    | 復華台灣科打<br>能為本金及以 | 5高股息基金B類型(基金之配息來源可<br>2益平準金) |  |
| 申購金額(NTD)                                                                                                    | 1,000,000        |                              |  |
| 手續費率                                                                                                    | 0.00%            |                              |  |
| 手續費                                                                                                    | 0                |                              |  |
| 申購總額(NTD)                                                                                                    | 1,000,000        |                              |  |
| 繳款方式                                                                                                    | 自動扣款             |                              |  |
| 公開說明書交付<br>方式                                                                                                    | 已由經理             | 一定要拉到最下方                     |  |
| 如台端係透過本公司<br><u>報酬揭露専區』</u>                                                                                                    | F特定金錢/           | 才能完成申購喔!                     |  |
| 已確認風險屬性                                                                                                    |                  |                              |  |
| 請輸入交易密碼                                                                                                    |                  |                              |  |
| 我已詳閱以上調                                                                                                    | 說明,確定申購          |                              |  |
| ①重要訊息                                                                                                    |                  |                              |  |
| <ol> <li>申購手續費為外加,即申購總額=申購金額+申購手續費。</li> <li>若帳戶餘額不足,無法完成當日交易之自動扣款作業,請於交易截止時間前取消交易,交易截止時間:貨幣市場型基金為 AM 10:00;其他類型基金為 PM 3:30。</li> </ol> |                  |                              |  |

|                                           | 復華投信 iTrade                                                 |                         |
|-------------------------------------------|-------------------------------------------------------------|-------------------------|
| 申購                                        |                                                             |                         |
| 您在復華投信交易網申<br><u>請您務必確認帳戶餘</u> 額          | ·瞒基金已委託完成,申購內容及總<br>1是否足夠,若餘額不足則本交易視                        | 款方式如下:<br>1 <u>同失效。</u> |
| 申購日期                                      | 民國113年04月19日                                                |                         |
| 生效日期                                      | 民國113年04月19日                                                | 天江空山                    |
| 申購基金                                      | 復華台灣科技高股息基金B類型<br>能為本金及收益平準金)                               | 安山兀ル                    |
| 申購金額(NTD)                                 | 1,000,000                                                   |                         |
| 手續費率                                      | 0.00%                                                       |                         |
| 手續費(NTD)                                  | 0                                                           |                         |
| 申購總額(NTD)                                 | 1,000,000                                                   |                         |
| 繳款方式                                      | 自動扣款轉帳 【帳號:                                                 | 1                       |
| 公開說明書交付<br>方式                             | 已由經理公司交付或其他銷售機                                              | 機構取得                    |
| ①重要訊息                                     |                                                             |                         |
| 復華台灣科技高股息基<br>金,您授權之收益分配                  | 金B類型(基金之配息來源可能為本金)<br>帳戶為:                                  | 長收支 二基                  |
| 繳款方式:                                     | _                                                           |                         |
| 線上自動扣款轉帳<br>扣款帳號:<br>扣款金額: <b>1,000</b>   | ,000                                                        |                         |
| 注意: 如要取消交易,<br>但因帳戶餘額不足致無<br>如有任何疑問請電 080 | 請在交易時間內利用【交易取消】功<br>法成功繳款時,我們將取消該筆交易<br>0-005-168 洽復華投信客服部! | 能完成,如您 申購基金,<br>。       |

實際交易內容仍以復華投信所e-mail之交易通知單為主。 如需基金公開說明書,可至復華投資理財網 https://www.fhtrust.com.tw 下載。

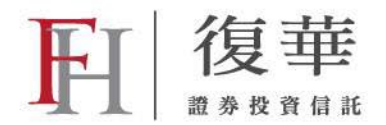

# 定時定額-電腦版

## Step1. 輸入帳號/代碼/密碼

#### <u>→點我進入交易網: https://itrade.fhtrust.com.tw/</u>

| <b>肝</b> 復華                                                                                                    | 復華投信交易網                                |            |
|----------------------------------------------------------------------------------------------------|----------------------------------------|------------|
|                                                                                                    |                                        |            |
|                                                                                                    | 交易帳號 ◎身分證字號/統一編號 ○戶號                   |            |
|                                                                                                    | 身分證字號或統一編號擇一登入                         |            |
|                                                                                                    | 使用者代號 請輸入6~20碼英文及數字,英文大小寫有別 ~          |            |
|                                                                                                    | 交易密碼 請輸入6~20碼英文及數字,英文大小寫有別 →           |            |
| 注音車項                                                                                                    | 忘記使用者代號或密碼                             |            |
| LINEW】為維護您的個人資料安全,即日起登入復華投信交易網需輸入<br>「使用者代號」,請至您於復華投信留存的電子郵件信補取得預設使用者<br>代號,若無法找到相關資訊,請點擊 <u>「忘記使用者代號或密碼」</u> 以完成設 | 驗證碼 請填入後方驗證碼 <b>於天無经</b> 清除重填<br>更新驗證碼 |            |
| 定。                                                                                                    | 登入 / LOGIN                             |            |
| 系統於每日晚間11:30至12:30進行例行性維護,維護期間網路交易<br>系統將暫停服務。                                                                     |                                        | 如里安記代號或是宓碼 |
| 為維護您的個人資料安全,請每3個月變更一次查詢/交易密碼,若您忘記<br>登入密碼,請與客服聯絡。                                                                  | 山壁周宙 復鼓甘瓜河店 纲吸六导周宙 六阳山域即口              |            |
| 密碼大小寫有別,若連續輸入錯誤次數遇多,為保護個人資料安全,系統<br>將自動註與原密碼,若您無法登入講來電客服治詞。                                                        |                                        | <u> </u>   |
| 基金之交易及異動須符合相關法令、本公司交易規則、基金公開說明書及                                                                                   |                                        |            |

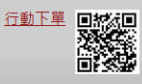

投資人須知之規定,前述規定如有修正時,應依修正後之內容辦理。

本網站建議使用 Chrome 或 Edge 瀏覽器 客服信箱:<u>service@fhtrust.com.tw</u>] 客愿專線:0800-005-168 (服務時間:營業日上午 8:30 至下午 5:30) 復華證券投資信託股份有限公司 台北市中山區入得講三段308號5機

#### Step2. 找到「定時定額」選單入口

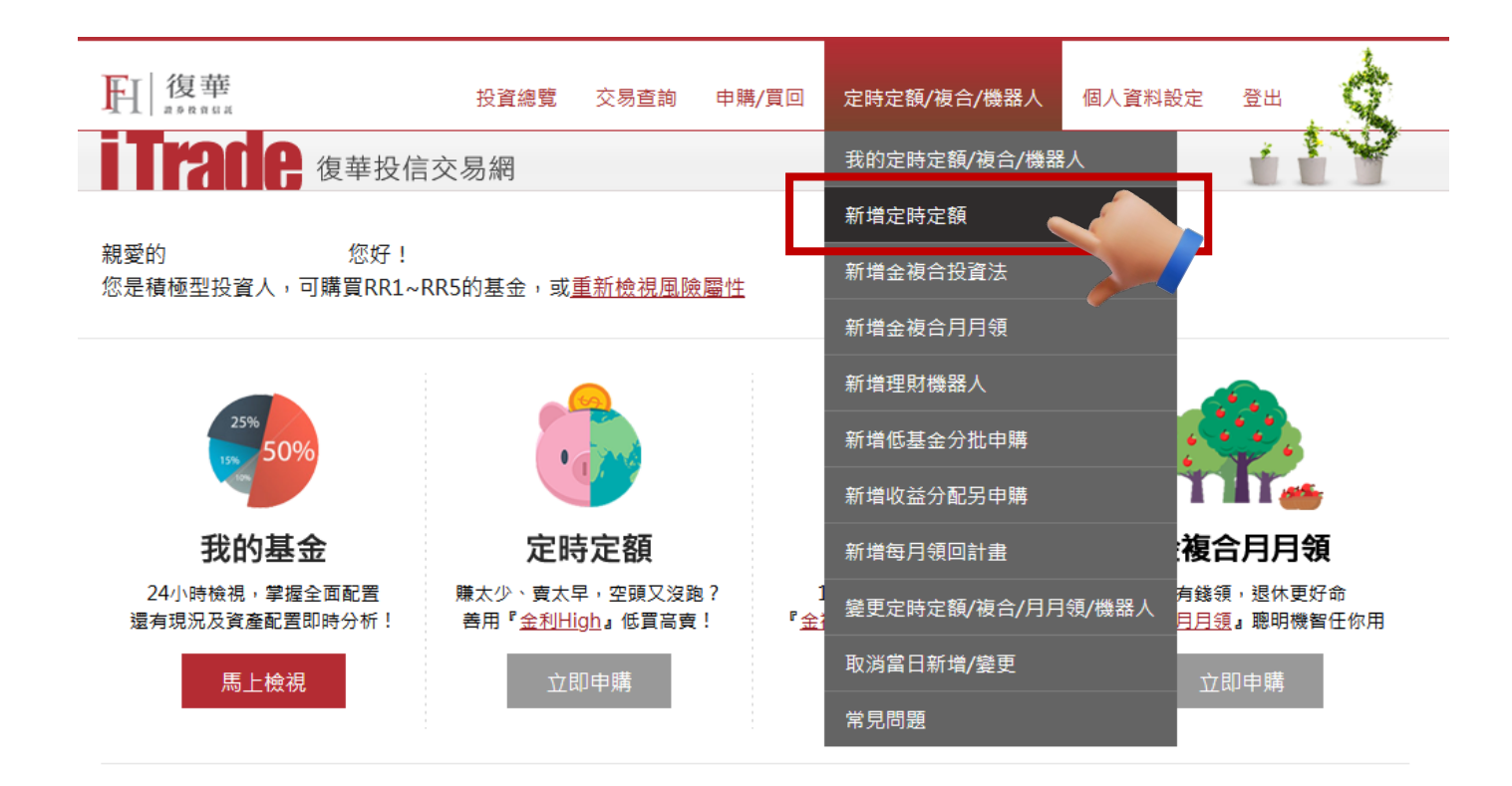

| 專屬優惠 | 專屬優惠方案  | <b>愛</b> 惠內容                              | 使用期限       |
|------|---------|-------------------------------------------|------------|
|      | 理財機器人優惠 | 網路新增復華理財機器人「強勢通」享限時優惠,解決選時機、挑基金的<br>投資難題! | 2024-02-29 |
|      | 定時定額終身0 | 精選多檔核心及衛星基金,網路下單享終身扣款0手續費好康。 <u>立即下單</u>  | 2024-02-29 |

#### Step3. 選擇扣款銀行與基金,設定扣購金額與日期

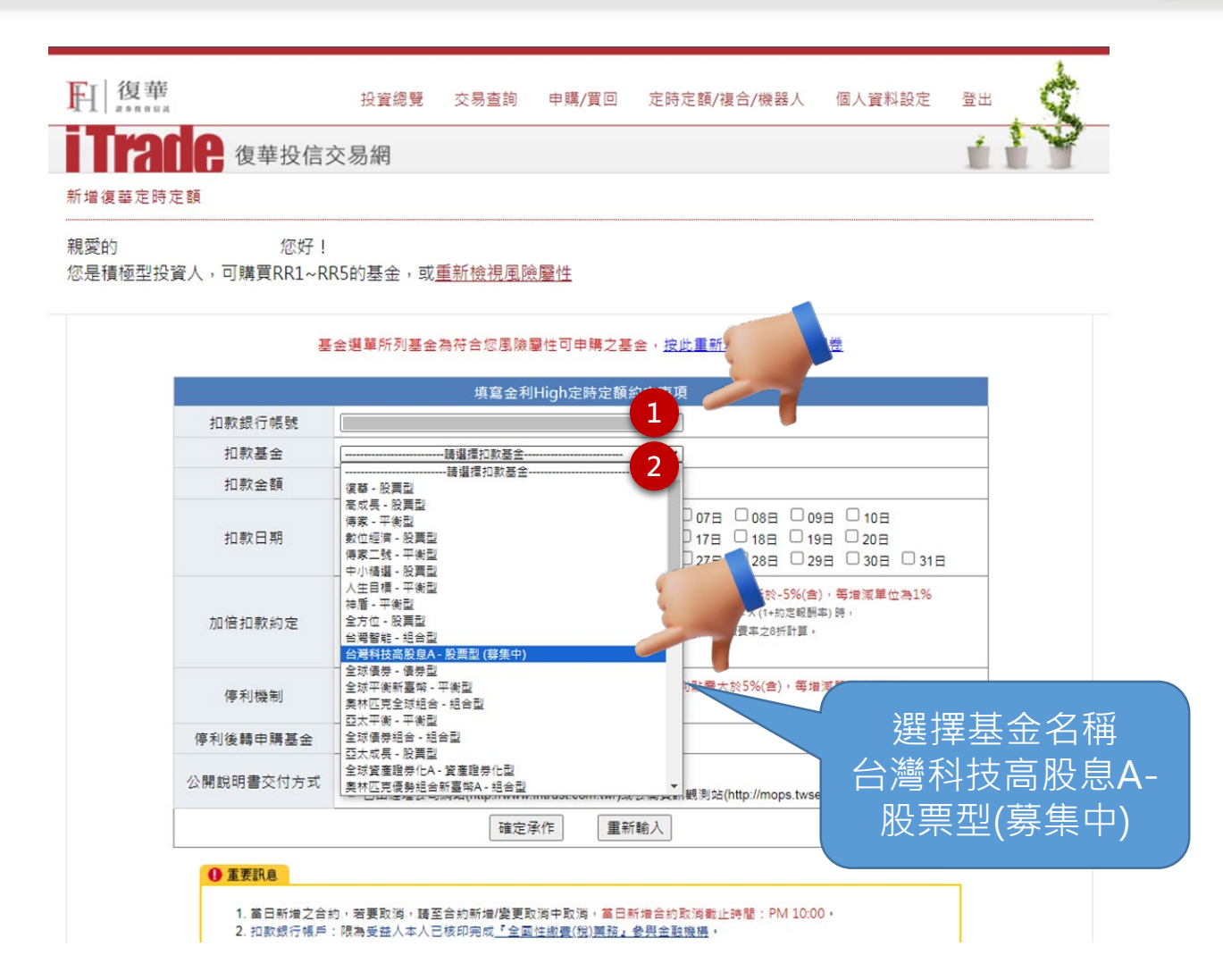

#### Step3. 選擇扣款銀行與基金,設定扣購金額與日期 (接續前一頁)

|           | 填寫金利High定時定額約定事項                                                                                                    |
|-----------|----------------------------------------------------------------------------------------------------|
| 扣款銀行帳號    | ✓                                                                                                    |
| 扣款基金      | 台灣科技高股息A - 股票型(募集中) ✓                                                                                                    |
| 扣款金額      | 10000 元                                                                                                    |
| 扣款日期      | 01日       02日       03日       04日       05日       06日       07日       ☑ 08日       09日       10日         11日       12日       13日       14日       15日       16日       17日       ☑ 18日       19日       20日         21日       22日       23日       24日       25日       26日       27日       ☑ 28日       29日       30日       31日 |
| 加倍扣款約定    | <ul> <li>是,本人同意加倍扣款,約定報酬率: - % ※約定報酬率需低於-5%(含),每增減單位為1%</li> <li>※如約定扣款日前一個營業日之扣款基金淨值,低於或等於扣款基金平均申購成本 X (1+約定報酬率)時,<br/>該次扣款金額將自動變更為約定金額之二倍,該次手續費以本授權書約定手續費率之8折計算。</li> <li>否,本人不同意加倍扣款</li> </ul>                                                                                                    |
| 停利機制      | <ul> <li>○ 是,本人同意進行停利機制,停利點: % ※停利點需大於5%(含),每增減單位為1%</li> <li>● 否,本人不同意進行停利機制</li> </ul>                                                                                                    |
| 停利後轉申購基金  |                                                                                                    |
| 公開說明書交付方式 | <ul> <li>● 已由經理公司交付或其他銷售機構取得</li> <li>○ 已由經理公司網站(http://www.fhtrust.com.tw/)或公開資訊觀測站(http://mops.twse.com.tw/)下載取得</li> </ul>                                                                                                    |
|           | 6 確定承作 重新輸入                                                                                                    |

#### Step4. 確認資料

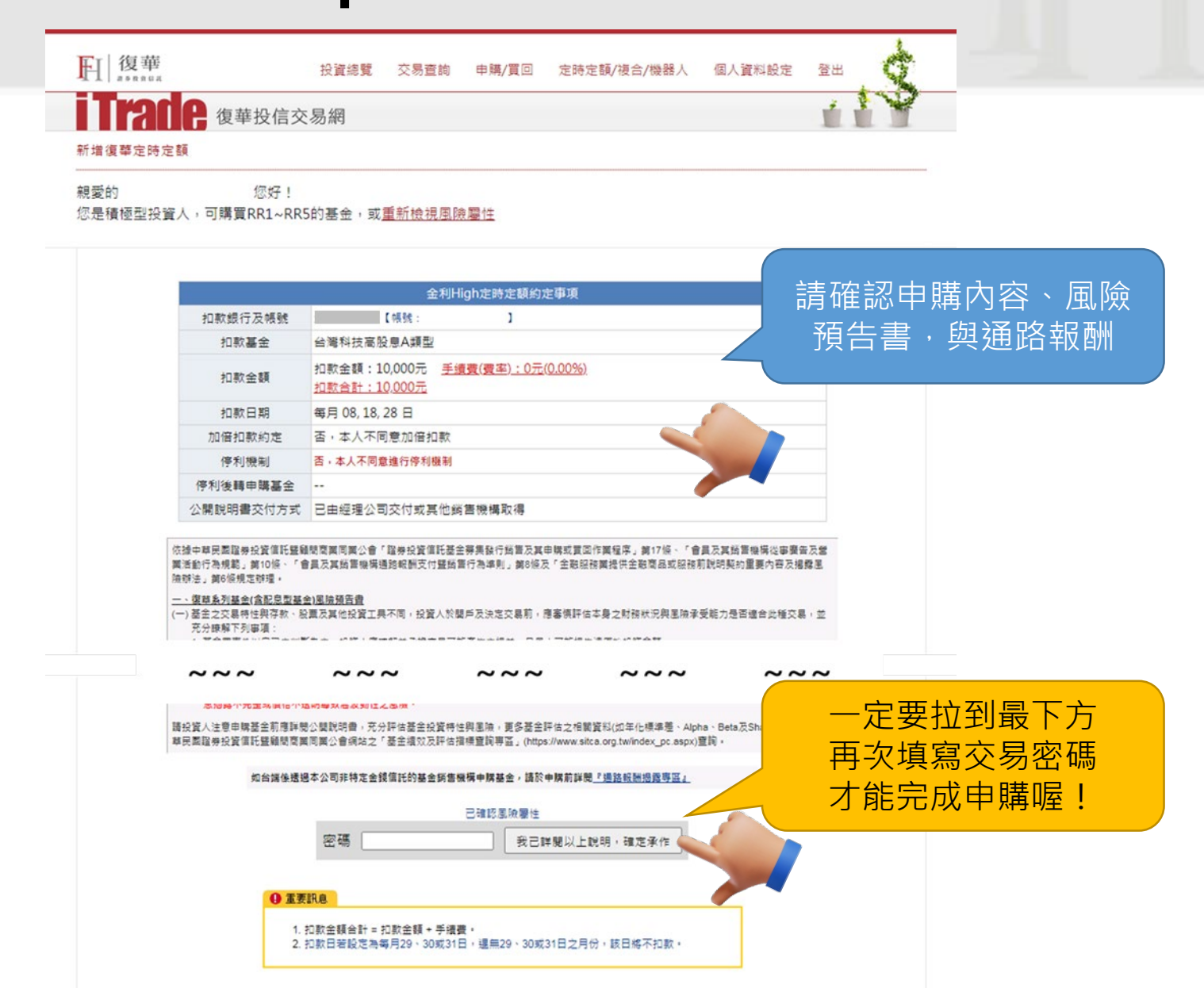

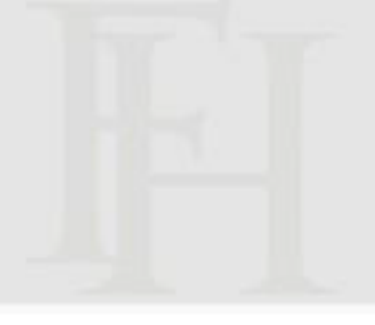

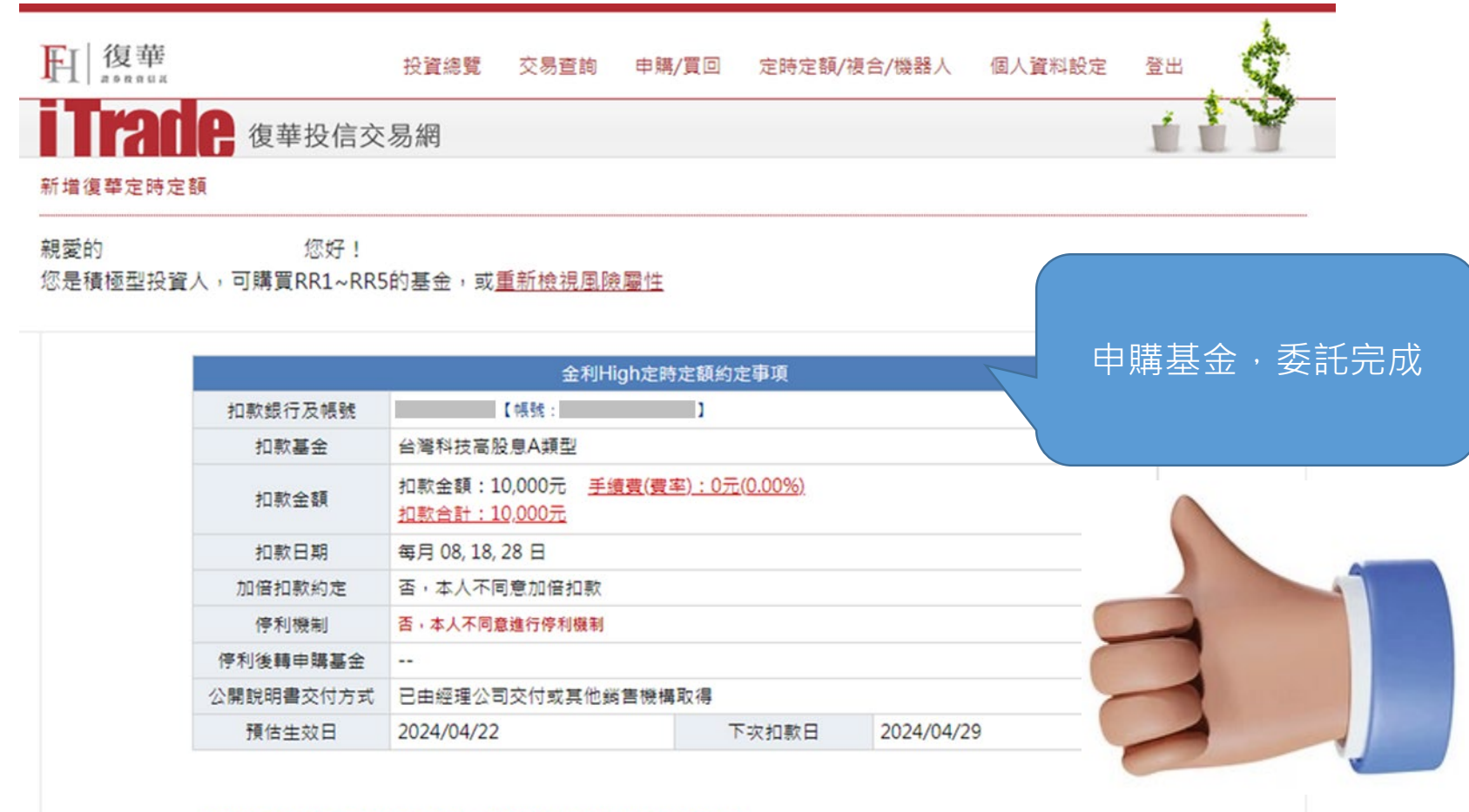

\* 扣款基金於成立日前(不含當日),每受益權單位以面額為發行價格。

\*如扣款基金在募集期間後並未成立,復藝投信得逕行終止本約定事項,並依基金公開說明書規定方式辦理款項退還作

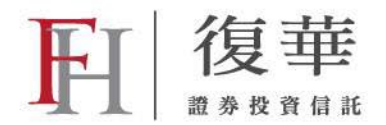

# 定時定額-手機版

## Step1. 輸入帳號/代碼/密碼

<u>→點我進入交易網: https://itrade.fhtrust.com.tw/Mobile/FuhhwaMobileEC/</u>

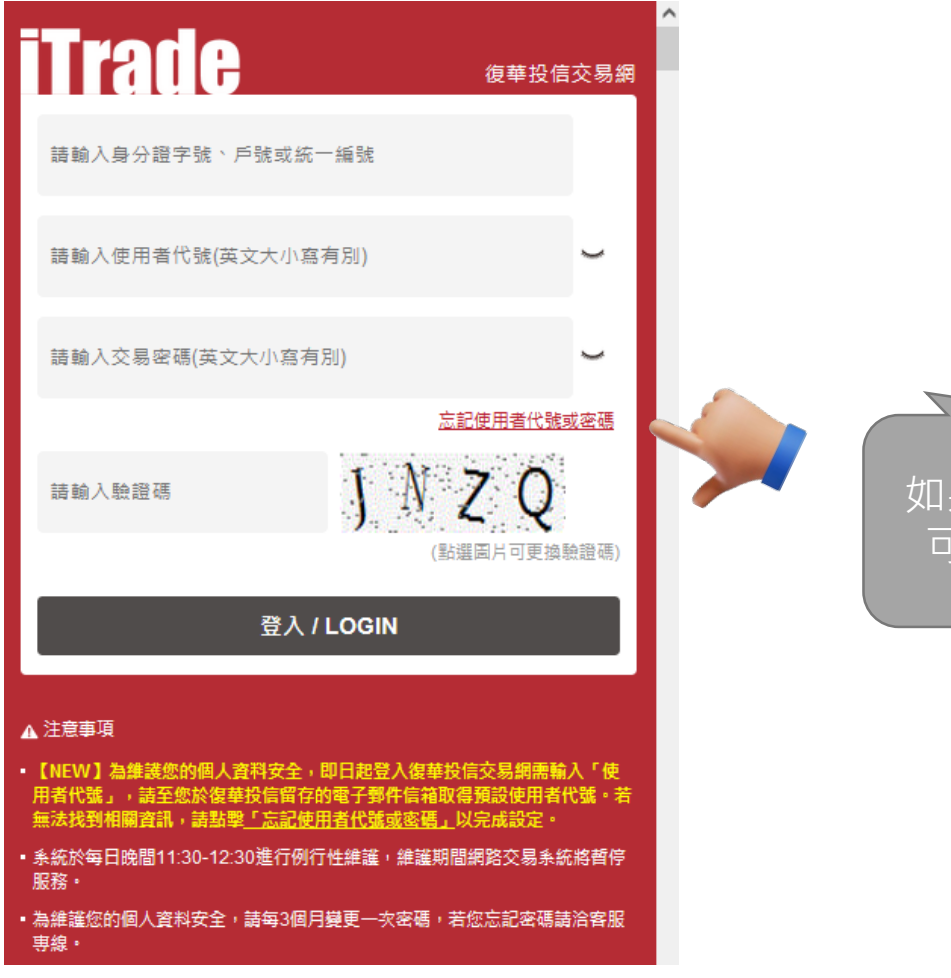

如果忘記代號或是密碼 可以按這裡重新設定

#### Step2. 找到「定時定額」選單入口

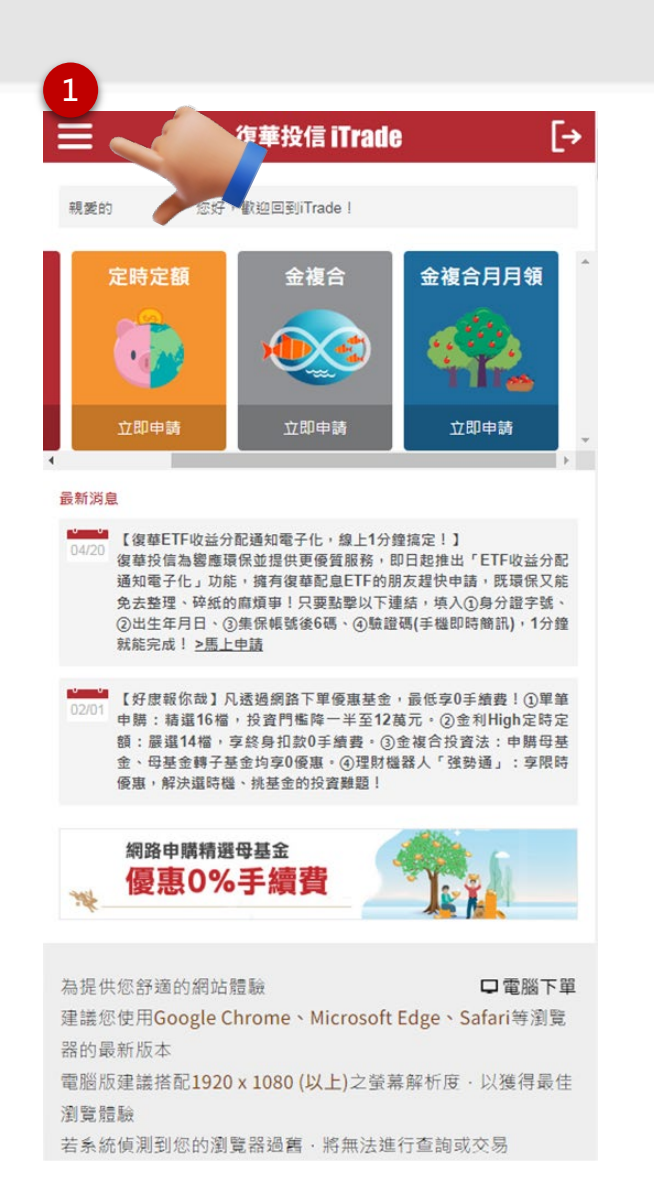

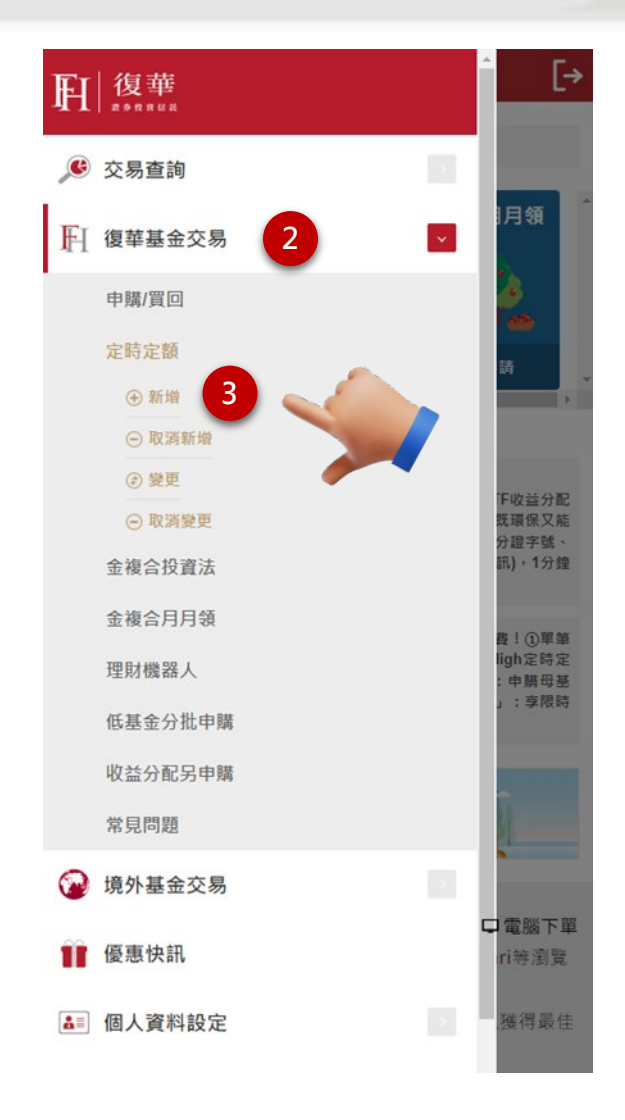

#### Step3. 選擇扣款銀行與基金,設定扣購金額與日期

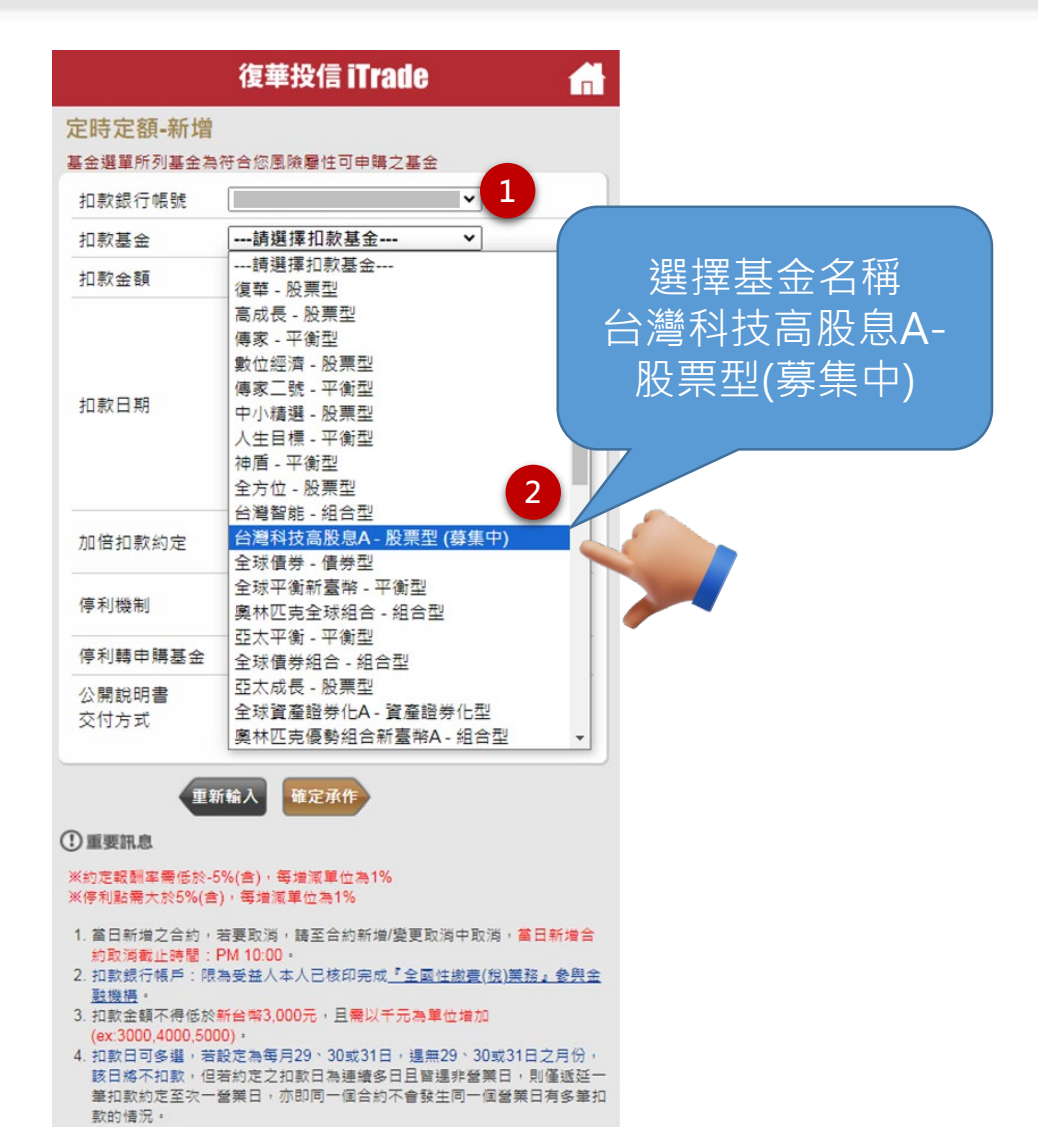

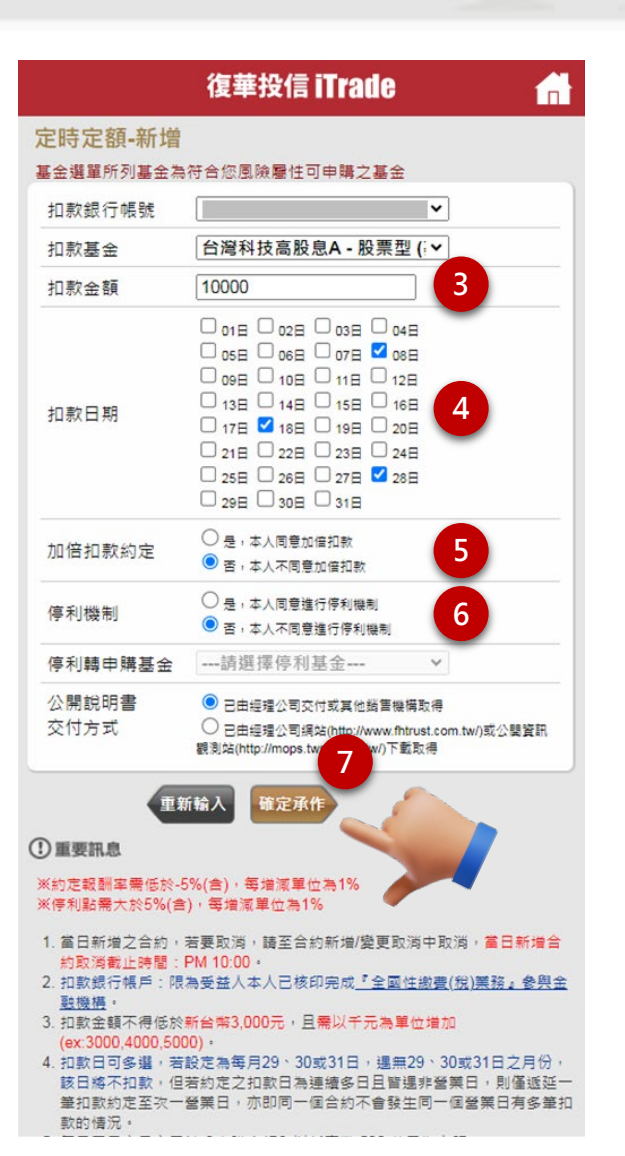

### Step4.詳閱「基金風險預告書」後點確認

|                   | 復華投信 iTrade                                |       | n   |
|-------------------|--------------------------------------------|-------|-----|
| 定時定額-新            | <b>斤增確認</b>                                |       |     |
| 扣款銀行及朝            | 長號                                         |       |     |
| 扣款基金              | 台灣科技高股息A類型                                 |       |     |
| 扣款金額              | 10,000元                                    |       |     |
| 手續費(費率)           | <u>0元(0.00%)</u>                           |       |     |
| 扣款合計              | 10,000元                                    |       |     |
| 扣款日 7             |                                            |       |     |
| 加倍扣               | 金風險預告書                                     | ×     |     |
| 停利機               | 匯率相較於原始投資日之匯率升值<br>時,投資人將承受匯兌損失。           | ^     |     |
| 停利轉               | 5. 非投資等級債券基金可能投資美國                         |       |     |
| 公開設               | KUIE 144A 偵勞(投資比例依管塗並<br>信託初約或公開鉛阻韋相完),該債業 |       |     |
| 态付去               | 国和英格兰·易教生流动性不足,财                           |       |     |
| ×1375             | 務訊息揭露不完整或價格不透明導致                           |       |     |
|                   | 高波動性之風險。                                   | -     |     |
| 叫台·清除:<br>眼『清除: • |                                            | 中時    | 月リ新 |
| NO <u></u>        | 育役頁八江高中將登玉則應許開公開訊明<br>數,云公輕估甚全奶發結社與同論, 百名其 |       |     |
| 已確認圖              | 各評估之相關資料(如年化槽進差、Alpha、                     |       |     |
| E                 | Beta及Sharpe值等)可至中華民國證券投資                   |       |     |
| 靖朝人交 (            | 言託暨顧問商業同業公會網站之「基金績效                        |       |     |
| <br>我i            | G評估指標查詢專區」<br>                             | -     |     |
|                   |                                            |       |     |
| リ重要計              | 位生言必                                       |       |     |
| 1. 扣款金            | · · · · · · · · · · · · · · · · · · ·      |       |     |
| 2. 扣款日石取尽         | (台西月23 JUXJ1日 ) 遗無25 JUXJ1日,               | CRW B | 167 |

# Step5. 確認資料

| 復                                                  | 華投信 iTrade                             |              |                |
|----------------------------------------------------|----------------------------------------|--------------|----------------|
| 定時定額-新增码                                           | 隺認                                     |              |                |
| 扣款銀行及帳號                                            | 帳號:                                    |              |                |
| 扣款基金                                               | 台灣科技高股息A類型                             |              |                |
| 扣款金額<br>手續費(費率)<br>扣款合計                            | 10,000元<br><u>0元(0.00%)</u><br>10,000元 |              |                |
| 扣款日期                                               | 每月 08, 18, 28 日                        |              |                |
| 加倍扣款約定                                             | 否,本人不同意加倍扣款                            |              |                |
| 停利機制                                               | 否,本人不同意進行停利機制                          |              |                |
| 停利轉申購基金                                            | -                                      |              |                |
| 公開說明書<br>交付方式                                      | 已由經理公司交付或其                             | 一定要打         | 立到最下方          |
| 如台端係透過本公司非<br>申購前詳閱 <u>『通路報酬</u>                   | 特定金錢信託的基金<br>揭露專區。                     | 再次填紧<br>才能完成 | 夏交易密碼<br>戈申購喔! |
| 已確認風險屬性                                            |                                        |              |                |
| 請輸入交易密碼                                            |                                        |              |                |
| 我已詳閱以上訪                                            | 识,確定承作                                 |              |                |
| ①重要訊息                                              |                                        |              |                |
| <ol> <li>1. 扣款金額合計 = 扣<br/>2. 扣款日若設定為每月</li> </ol> | 款金額 + 手續費。<br>月29、30或31日,遇無29、3        | 0或31日之月份,    |                |

該日將不扣款。

| 復                       | 華投信 iTrade                             |      |
|-------------------------|----------------------------------------|------|
| 定時定額-新增約                | 吉果                                     |      |
| 扣款銀行及帳號                 | 帳號:                                    |      |
| 扣款基金                    | 台灣科技高股息A類型                             | 委託完成 |
| 扣款金額<br>手續費(費率)<br>扣款合計 | 10,000元<br><u>0元(0.00%)</u><br>10,000元 |      |
| 扣款日期                    | 每月 08, 18, 28 日                        |      |
| 加倍扣款約定                  | 否,本人不同意加倍扣款                            |      |
| 停利機制                    | 否,本人不同意進行停利機制                          |      |
| 停利轉申購基金                 | -                                      |      |
| 公開說明書<br>交付方式           | 己由經理公司交付或其他銷售機構取得                      |      |
| 預估生效日                   | 2024/04/22                             |      |
| 下次扣款日                   | 2024/04/29                             |      |

※扣款基金於成立日前(不含當日),每受益權單位以面額為發行價格。

※如扣款基金在募集期間後並未成立,復華投信得逕行終止本約定事項,並依基金公開說明書規定方式辦理款項退還作業。